# 電話帳を移行する (Android 版)

代表的な電話帳移行の方法をご紹介致します。 お使いの機種により、電話帳のデータを移行できない場合がございます。 データ移行中のトラブルにより、データの一部または全てが損失する恐れがございます。 弊社では動作の保証は致しかねますのでご了承下さい。

Google アカウントで同期させる方法

※以前までご利用されていた携帯電話の電話帳の登録先(データ保存場所)が、Google アカウントに紐付いていることが前提です。

Google アカウントに紐づいている場合は【手順 6】まで進んでください。

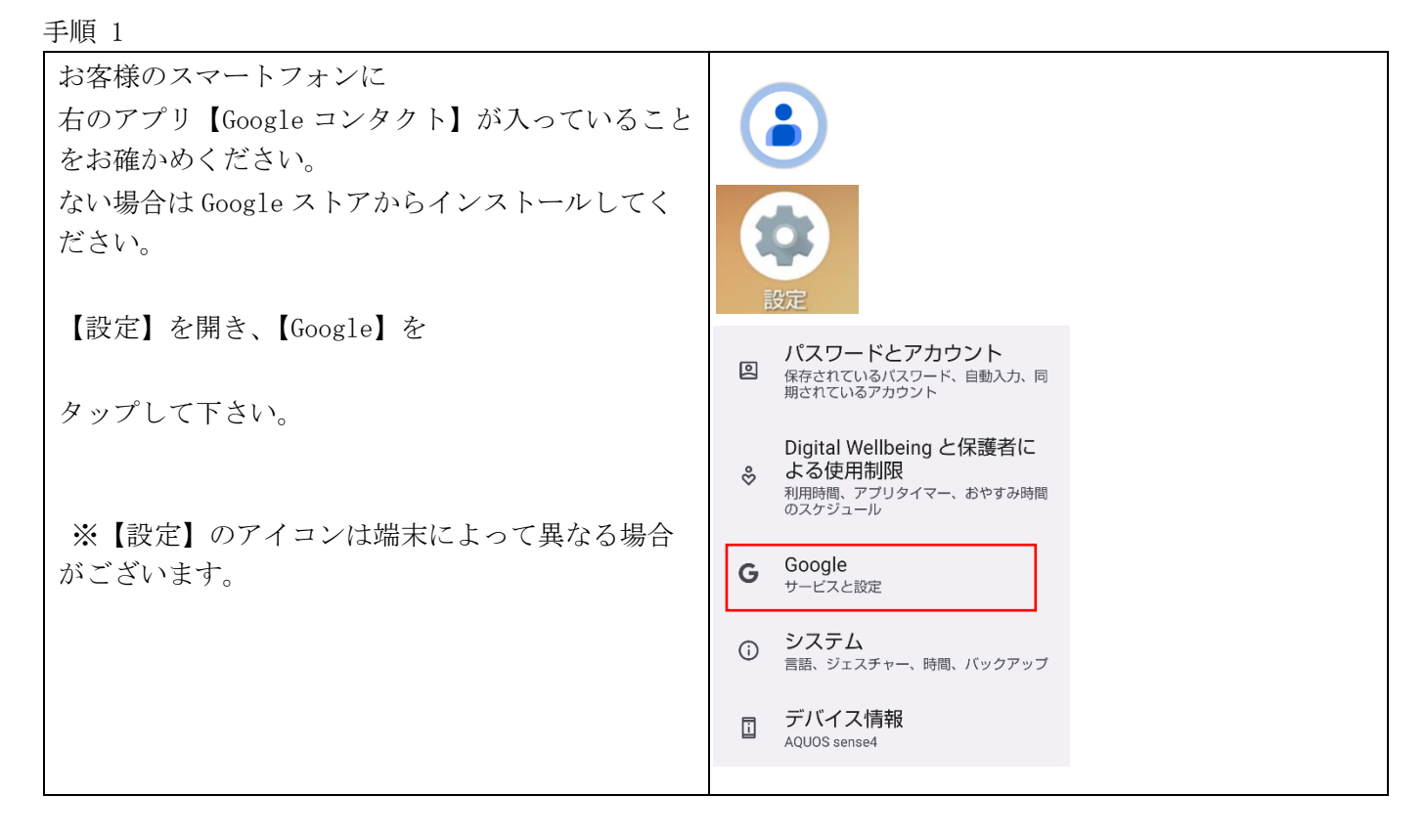

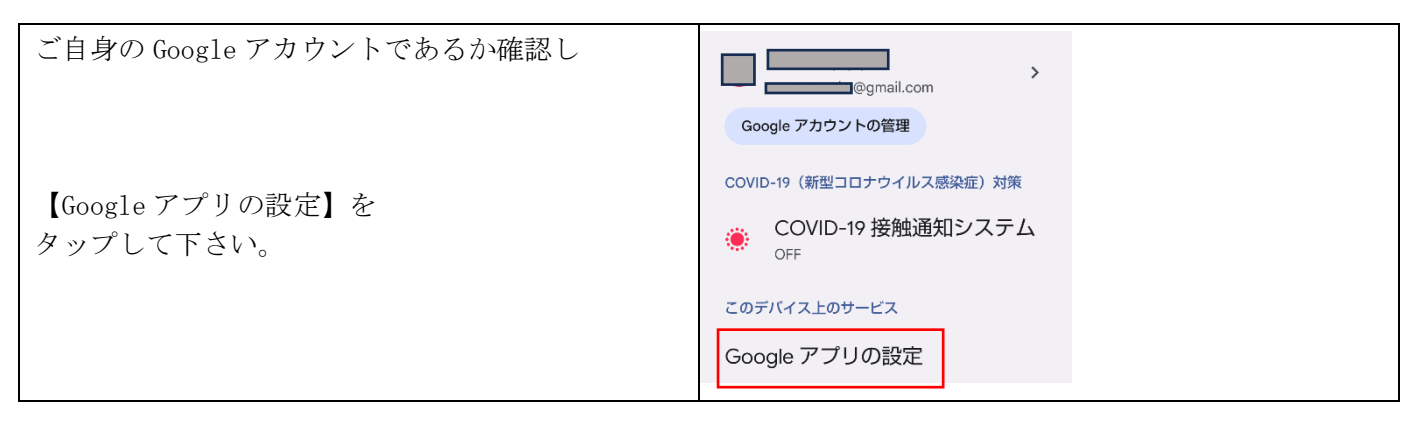

| 【Google コンタクトの同期】を<br>タップして下さい。 | Google アプリの設<br>定   |
|---------------------------------|---------------------|
|                                 | Google Fit          |
|                                 | Google Play Instant |
|                                 | Google コンタクトの同期     |
|                                 | Google Wallet       |
|                                 |                     |

| 【同期ステータス】をタップし<br>【自動同期】をタップしてONにしてください。 | Google コンタクト<br>の同期<br>連絡先を Google コンタクト<br>(contacts.google.com) と同期しておけば、いつで<br>も連絡先を確認できます | <ul> <li>同期ステータス</li> <li>Google の連絡先がこのデバイスと自動的に同期されます</li> <li>         3件の連絡先を同期しました         前回の同期: たった今         C</li> </ul> |
|------------------------------------------|-----------------------------------------------------------------------------------------------|----------------------------------------------------------------------------------------------------|
|                                          | 同期ステータス > ○ 自動同期は OFF です                                                                      | 自動同期                                                                                                    |
|                                          | デバイスの連絡先も同期                                                                                   | 連絡先データを自動的に更新します                                                                                                    |
|                                          |                                                                                               | <u>介</u> 通知                                                                                                    |
|                                          |                                                                                               |                                                                                                    |

| 【デバイスの連絡先も同期】をタップして<br>【デバイスの連絡先を自動でバックアップ、同期す<br>る】をタップしてONにしてください。 | Google コンタクト<br>の同期<br><sup>連絡先を Google コンタクト</sup><br>( <u>contacts.google.com</u> ) と同期しておけば、いつで<br>も連絡先を確認できます                                                          | バックアップと同期<br>デバイスの連絡先を Google に自動的にパックアップ、<br>同期します。バックアップした連絡先は Google サービ<br>ス全体で使用可能で、ログインしているどのデバイスか<br>らでも管理できます。 詳細 |
|----------------------------------------------------------------------|----------------------------------------------------------------------------------------------------|----------------------------------------------------------------------------------------------------|
|                                                                      | 同期ステータス > ○ 自動同期は OFF です                                                                                                    | デバイスの連絡先を自動で<br>バックアップ、同期する                                                                                               |
|                                                                      | <ul> <li>デバイスの連絡先も同期 &gt;</li> <li>OFF</li> </ul>                                                                                                    |                                                                                                    |
| ご自身の Google アカウントであることを確認し、<br>Google アカウントをタップしてください。               | デバイスの連絡先を Google に自動的にバックア         X       Google         Quantitation         会       別のアカウントを追加         会       このデバイスのアカウントを管理         プライバシー ポリシー・利用規約         用されません。 |                                                                                                    |

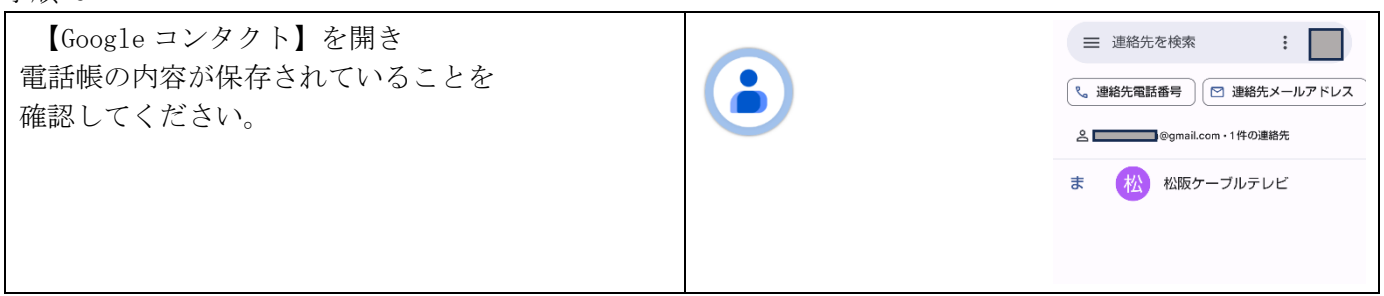

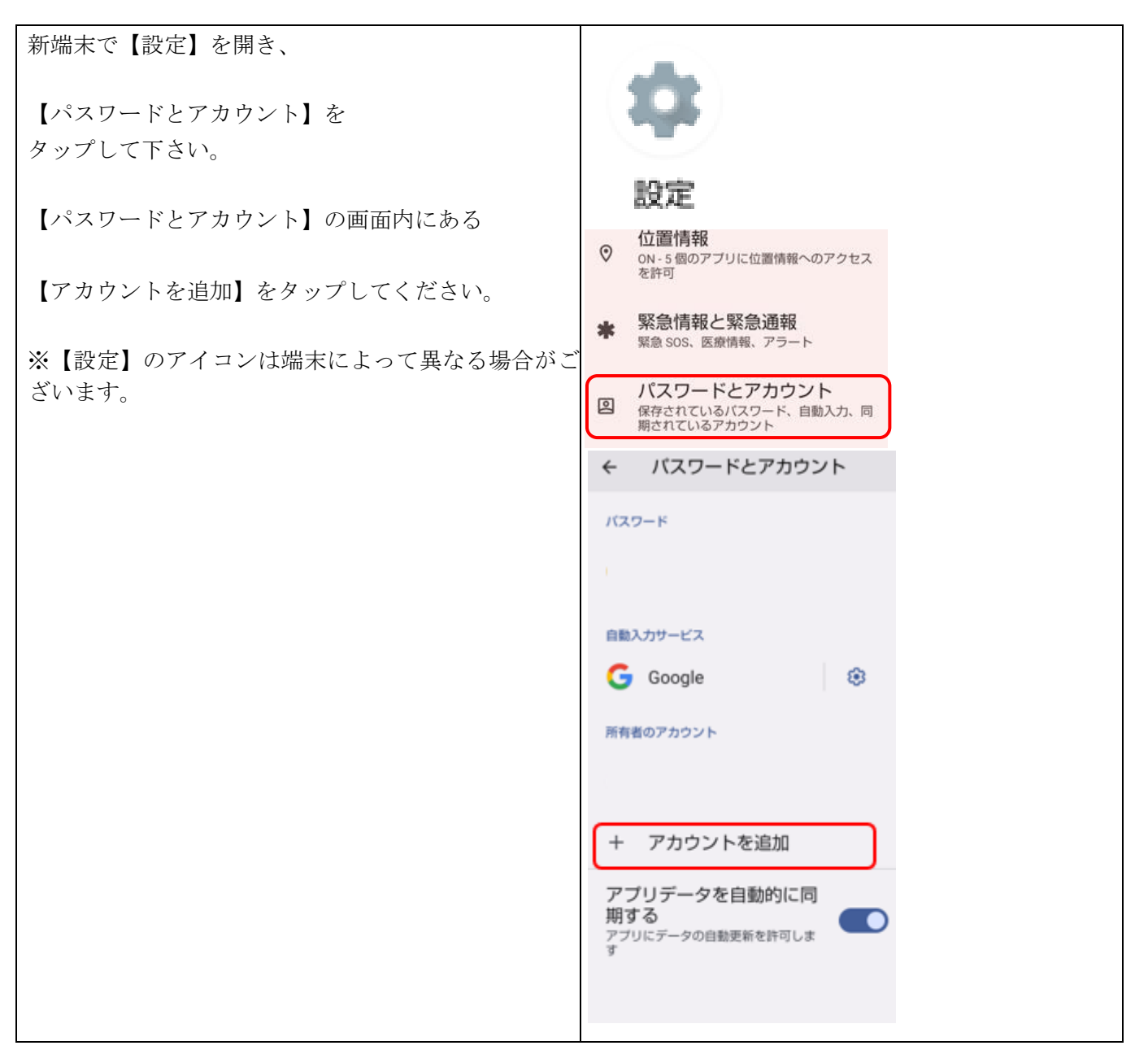

| 「アカウントの追加」画面で<br>【Google】をタップして下さい。 | アカウントの追加     |
|-------------------------------------|--------------|
|                                     | M Exchange   |
|                                     | G Google     |
|                                     |              |
|                                     | 📑 Meet       |
|                                     | Twitter      |
|                                     | M 個人用(IMAP)  |
|                                     | M 個人用 (POP3) |

手順9

| 「アカウントの追加」画面で既存の                           | Google                                                                   |
|--------------------------------------------|--------------------------------------------------------------------------|
| Google アカウントのメールアドレスを入力し<br>【次へ】をタップして下さい。 | ログイン<br>Google アカウントでログインしましょ<br>う。詳細<br>メールアドレスまたは電話番号<br>メールアドレスを忘れた場合 |
|                                            | · 次个                                                                     |

| 既存の Google アカウントのパスワードを入力し、<br>【次へ】をタップしてください。 | Google<br>ようこそ<br>© taaaner222@gmai |
|------------------------------------------------|-------------------------------------|
|                                                | パスワードを入力<br> <br>パスワードを表示する<br>次へ   |

| Googleの利用規約とプライバシーポリシーへの<br>確認です。 | Google                                                                                                    |
|-----------------------------------|----------------------------------------------------------------------------------------------------|
|                                   | ようこそ                                                                                                    |
| 問題がなければ【同意する】を                    | (2) taaaner222( 1                                                                                                    |
| タップして下さい。                         | Google では、サービスをご利用になる際の注<br>意点をご理解いただけるよう<br>Google 利用規約を公開しています。[同意す<br>る] をクリックすると、この規約に同意したこ<br>とになります。                                                                                              |
|                                   | Google Play 利用規約にも同意すると、アプ<br>リの検索や管理を行えるようになります。                                                                                                    |
|                                   | また、Google プライバシー ポリシーもご確<br>認ください。Google サービスのご利用時に生<br>成される情報を Google がどのように取り扱う<br>かについて記載されています。Google アカウ<br>ント(account.google.com)にアクセスする<br>ことで、いつでもプライバシー診断を実施し<br>たり、プライバシーの管理方法を調整したり<br>できます。 |
|                                   | 同意する                                                                                                    |

| 新しい端末で【Google コンタクト】をタップし      | 三 連絡先を検索 :                                                                                          |
|--------------------------------|----------------------------------------------------------------------------------------------------|
| 電話帳の内容が移行されていることを<br>確認してください。 | <ul> <li>         ・連絡先電話番号         <ul> <li>                         連絡先メールアドレス</li></ul></li></ul> |